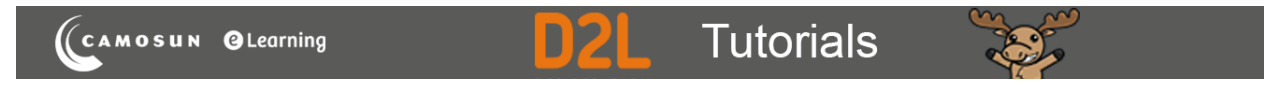

## Creating Written Response Questions in D2L – D2L Tutorial

This tutorial is for faculty who have previous experience using the Quizzes tool and Question Library in D2L. For further information, please contact <u>elearning@camosun.ca</u> for assistance.

## Scenario

This tutorial will describe how to create a Written Response question for use in the Quizzes tool in D2L.

## Steps

1. Go to the Quizzes tool in your course, then click Question Library.

| ŧ.       | CAMOSUN Training Course 03                                 | þ     | ۵ 📗             |   | ŝ         |
|----------|------------------------------------------------------------|-------|-----------------|---|-----------|
| Training | g Course 03 Course Home My Tools 🗸 Edit Course             |       |                 |   |           |
| Manage   | Quizzes Question Library Statistics LockDown Browser       |       |                 |   | Help      |
| New      | Quiz Edit Categories More Actions 🗸                        |       |                 |   |           |
|          |                                                            | View: | By Availability | ~ | Apply     |
| 🌮 Bu     | lk Edit                                                    |       |                 |   |           |
|          | Current Quizzes                                            |       |                 |   | Published |
|          | All About Quizzes 🗸 🔌<br>Availability: always available    |       |                 |   | -         |
|          | Master Quiz v (inactive)<br>Availability: always available |       |                 |   | -         |
|          |                                                            |       |                 |   |           |

This content is licensed under a Creative Commons Attribution 4.0 International Licence. Icons by the Noun Project.

2. Create a **New** → **Section** or click on the title of an existing **Section** (folder) in which to save your Short answer question. For the purposes of this tutorial, we will click **Quizzes**, and then **Week 1**.

| Training Course 03                                                               | Cours                 | e Home My Tools 🗸 Edit Course                                                       |      |        |            |           |                      |
|----------------------------------------------------------------------------------|-----------------------|-------------------------------------------------------------------------------------|------|--------|------------|-----------|----------------------|
| Question Library<br>Solveys<br>See<br>asso sments<br>Ouize s<br>Week 1<br>Week 3 | Question<br>We<br>New | Library > Quizzes > Week 1<br>ek 1<br>Import ~<br>ve i Delete i Order i Edit Values |      |        |            |           | Settings I Help      |
|                                                                                  |                       |                                                                                     |      |        |            |           |                      |
|                                                                                  |                       | Name (click question name to edit)                                                  | Type | Points | Difficulty | Mandatory | Last Modified        |
|                                                                                  |                       | a Case Study Week 1 Quiz                                                            | -    | -      | -          | -         | Jan 7, 2019 10:05 AM |
|                                                                                  |                       | Total: 1 Section                                                                    |      |        |            |           |                      |
|                                                                                  |                       |                                                                                     |      |        |            |           | 20 per page 🗸        |

3. Click New and select Written Response Question (WR).

| Training Cou<br>Courses<br>Surveys<br>Self-assessments<br>Quizzes<br>Quiz 1<br>Thuy's final exam<br>test<br>Respondus | rse 03 Course Home My Tools<br>Question Library > Quizzes > Week 1<br>Week 1<br>New<br>Section | Collaborate | Course Media My Media | Edit Course | ePortfo | lio        |           | Settings O Help      |
|----------------------------------------------------------------------------------------------------|------------------------------------------------------------------------------------------------|-------------|-----------------------|-------------|---------|------------|-----------|----------------------|
| LockDown Browser<br>Storage - DO NOT<br>DELETE                                                                        | True or False Question (T/F)<br>Multole Choice Question (MC)                                   | Edit Values |                       | Туре        | Points  | Difficulty | Mandatory | Last Modified        |
|                                                                                                    | Mult Select Question (M-S)                                                                     |             | Shuffling is          | on _        | -       | -          | -         | Jan 7, 2019 10:05 AM |
|                                                                                                    | Written Response Question (WR)                                                                 |             |                       |             |         |            |           |                      |
|                                                                                                    | Short Answer Question (SA)                                                                     |             |                       |             |         |            |           |                      |
|                                                                                                    | Multi-Short Answer Question (MSA)                                                              |             |                       |             |         |            |           | 200 per page 🗸       |
|                                                                                                    | Fill in the Blanks Question (FIB)                                                              |             |                       |             |         |            |           |                      |
|                                                                                                    | Matching Question (MAT)                                                                        |             |                       |             |         |            |           |                      |
|                                                                                                    | Ordering Question (ORD)                                                                        | •           |                       |             |         |            |           |                      |
|                                                                                                    |                                                                                                |             |                       |             |         |            |           |                      |

This content is licensed under a <u>Creative Commons Attribution 4.0 International Licence</u>. Icons by the <u>Noun</u> Project.

(cc

4. Type your question into the **Question Text** box. You will see a **Preview** of the question begin to appear in the right-hand panel.

| <b>K</b> Back to Question Library                                                                                                    |                     |                                                                         |     |
|----------------------------------------------------------------------------------------------------|---------------------|-------------------------------------------------------------------------|-----|
| Written Response       Image: Comparison of the compact comparison of the compact comparison of the compact comparison of the compact comparison of the compact comparison of the compact comparison of the compact comparison of the compact comparison of the compact comparison of the compact compact comp | Options V<br>2 V 23 | In 500 words, describe the impact<br>COVID-19 has had on your learning. |     |
| Enable HTML Editor for learner responses                                                                                                    |                     |                                                                         |     |
| Enable inserted images and attachments                                                                                                    |                     |                                                                         |     |
| Default Points *                                                                                                    |                     |                                                                         | abç |
| Save Cancel                                                                                                    |                     |                                                                         |     |
|                                                                                                    |                     |                                                                         |     |

5. Click **Enable HTML Editor** for learner responses if you would like students to be able to format any of their writing (e.g., headings, bold/italicize, bullets/numbering, etc.) Click **Enable inserted images and attachments** if you would like students to upload images or files from their devices, or record a short audio or video clip as part of their response.

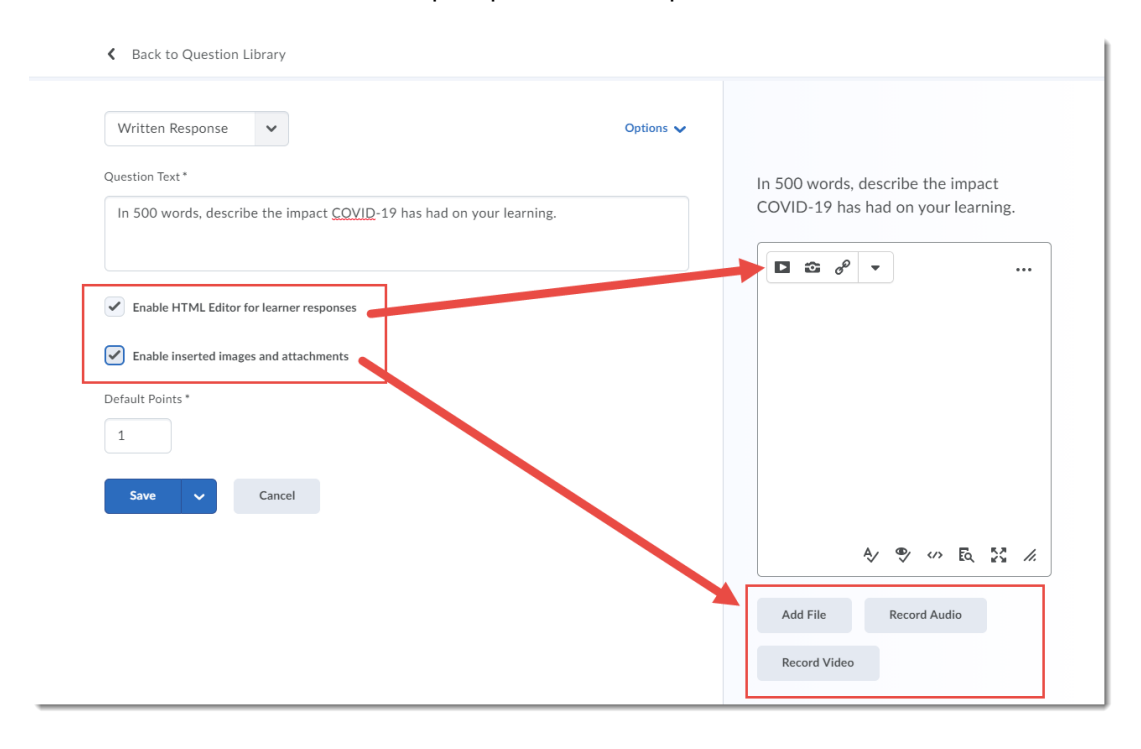

This content is licensed under a Creative Commons Attribution 4.0 International Licence. Icons by the Noun Project.

6. Click **Options** to **Add Feedback**, **Add Hint**, **Add Short Description**, and/or **Add Answer Key** for your question.

| Written Response                                               | Options 🗸                    |                                 |
|----------------------------------------------------------------|------------------------------|---------------------------------|
| Question Text *                                                |                              | 500 words, describe the impact  |
| In 500 words, describe the impact COVID-19 has had on your lea | Add Feedback                 | ID-19 has had on your learning. |
|                                                                | Add Hint                     | <b>⊡</b> d <sup>0</sup> ▼       |
| Enable HTML Editor for learner responses                       | Add Short Description        |                                 |
| Enable inserted images and attachments                         | Add Answer Key               |                                 |
| Default Points *                                               | Add Custom Response Box Size |                                 |
| 1                                                              | Add Initial Text             |                                 |
| Save V Cancel                                                  |                              |                                 |
|                                                                |                              |                                 |
|                                                                |                              | Ą∕ ♥ ↔ Eq. ½ //                 |
|                                                                |                              | Add File Record Audio           |

7. If you select **Add Custom Response Box Size**, you can choose the default size of box you would like students to see. They will be able to type more, but this will guide them as to how much you want them to type.

| Written Response                                                                                                    | Options 🗸                     |                                                |
|----------------------------------------------------------------------------------------------------|-------------------------------|------------------------------------------------|
| Question Text *                                                                                                    | In 500 words,<br>COVID-19 has | describe the impact<br>s had on your learning. |
| <ul> <li>Enable HTML Editor for learner responses</li> <li>Enable inserted images and attachments</li> <li>Custom Response Box Size</li> <li>Default size, about a paragraph</li> <li>Default size, about a paragraph</li> <li>A bit shorter, just a sentence</li> <li>Much longer, expecting an essay</li> </ul> |                               | •<br>Αν Φυ υν Εφ 53 <i>μ</i>                   |
| Save V Cancel                                                                                                    | Add File                      | Record Audio                                   |

This content is licensed under a <u>Creative Commons Attribution 4.0 International Licence</u>. Icons by the <u>Noun</u> Project.

8. If you select **Add initial Text**, this will pre-populate the answer box with additional instructions or prompts for students to follow. When you have finished creating your question, click **Save**.

| Back to Question Library                                                                                           |                                                                         |
|----------------------------------------------------------------------------------------------------|-------------------------------------------------------------------------|
| Written Response V Options V                                                                                       |                                                                         |
| Question Text * In 500 words, describe the impact <u>COVID</u> -19 has had on your learning,                       | In 500 words, describe the impact<br>COVID-19 has had on your learning. |
| <ul> <li>Enable HTML Editor for learner responses</li> <li>Enable inserted images and attachments</li> </ul>       | [Initial Text will appear here]                                         |
| Initial Text (for learner responses)     B     I     U     ∞     bill     Σ     Σ       Start with an introduction |                                                                         |
| Custom Response Box Size Default size, about a paragraph                                                           | Ą∕ ♥ ↔ EQ 53 //                                                         |
| Default Points *                                                                                                   | Add File Record Audio<br>Record Video                                   |
| Save V Cancel                                                                                                    |                                                                         |

## Things to Remember

Written Response questions are NOT automatically marked by D2L. You will need to mark these questions manually. You can mark Quizzes by Question – see the tutorial *Grading by Question (and Blind Marking)* for more information.

This content is licensed under a <u>Creative Commons Attribution 4.0 International Licence</u>. Icons by the <u>Noun</u> Project.